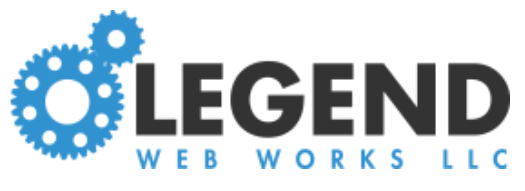

# Editing a Testimonial Block

# To Create an Testimonial Block

### Click Insert a Block

If there are multiple block options, click the **Testimonial** tab at the top of the text block

Add text to the text box

If you wish to add an image or video, click the image or video icon to the right of the question box.

Click here

for instructions for adding media to text blocks

### Click Save Block

| Ebrt View                                                   | view page publish | preview cancel |
|-------------------------------------------------------------|-------------------|----------------|
| blocks subcategory settings subcategory header / footer seo |                   |                |
| Test Text > Test Category Name > Test Category Name         |                   |                |
| Insert a Block                                              |                   |                |

| lew                                                                                                    |                                                                                                    |                                                                                                    | view page publish preview        |  |
|----------------------------------------------------------------------------------------------------|----------------------------------------------------------------------------------------------------|----------------------------------------------------------------------------------------------------|----------------------------------|--|
| blocks subcategory settings                                                                                                    | subcategory header / footer                                                                                                    | seo                                                                                                    |                                  |  |
| Fest Text > Test Categ                                                                                                    | ory Name > Test Cate                                                                                                    | gory Name                                                                                                    |                                  |  |
| Text + Media 🚯 FAQ 🚯                                                                                                    | Testimonial <b>()</b>                                                                                                    |                                                                                                    |                                  |  |
| Testimonial:                                                                                                    |                                                                                                    |                                                                                                    | <ul> <li>Ø</li> <li>E</li> </ul> |  |
| Edit - Insert - Format - Ta                                                                                                    | ble - Tools -                                                                                                    |                                                                                                    | NO MEDIA SELECTED                |  |
| Formats - 🔶 🖻 🖌                                                                                                    |                                                                                                    | & ё? ⊞-                                                                                                    |                                  |  |
| Ut auctor rhoncus lorem, vel<br>rutrum elit, eu euismod sem<br>eget felis lacinia rutrum. Ves<br>condimentum leo sit amet el<br>tincidunt sem placerat congu<br>vulputate. Vestibulum gravid | maximus orci placerat a. Praesei<br>ultrices vel. Fusce bibendum veli<br>tibulum tempor sagittis tortor, in<br>ementum pharetra. Integer dapiù<br>le. Morbi eget tellus quam. Donec<br>a in lorem quis eleifend. Morbi fa | nt pharetra tristique hendrerit. Etiam bibend<br>t at viverra consequat. Phasellus sodales nis<br>aliquet eros scelerisque nec. Maecenas<br>us tempor eros a efficitur. Proin egestas<br>: sed lacinia lectus. Suspendisse tristique frii<br>ucibus luctus risus, a pulvinar lectus tincidu | dum<br>isi<br>ingilla<br>int in. |  |
| author:                                                                                                    |                                                                                                    |                                                                                                    |                                  |  |
|                                                                                                    |                                                                                                    |                                                                                                    |                                  |  |

### To Edit a Testimonial Block

Click the pencil icon on the top left of the text box

Make your edits

Click the pencil icon again to save

Click **Publish** at the top of the page to publish your changes

|             | -                 |                                 |            |                           |           |          |          |   |
|-------------|-------------------|---------------------------------|------------|---------------------------|-----------|----------|----------|---|
| fest Text > | Test Catego       | ory Name > Test Cate            | egory N    | ame                       |           |          |          |   |
| Insert a    | Block             |                                 |            |                           |           |          |          |   |
|             |                   |                                 |            |                           |           |          |          |   |
| 🗢 🖋 Test    | imonial           |                                 |            |                           |           | Ø 🖻 💌    |          | 1 |
| Loren ipsur | n dolor sit amet, | consectetur adipiscing elit, se | d do eiusm | od tempor incididunt ut l | abore et  | NO MEDIA | SELECTED |   |
| dolore mag  | na aliqua. Ut sem | n nulla pharetra diam sit amet. | Quis com   | nodo odio aenean sed ac   | dipiscing |          |          |   |
| diam•donec  | adipiscing. Puru  | s semper eget duis at tellus. O | t diam qua | n nulla porttitor.        |           |          |          |   |
| author:     | Anonymou          | S                               |            |                           |           |          |          |   |
|             |                   |                                 |            |                           |           |          |          |   |

Edit a Testimonial

### To Delete a Testimonial Block

Click the red trash can icon in the upper right corner of the block

#### Click **OK** on the pop-up

|                                               |                                                                                |                                                                       |                                                |                                |                                          |                                       |                          | view        | page | publish  | preview  | са |
|-----------------------------------------------|--------------------------------------------------------------------------------|-----------------------------------------------------------------------|------------------------------------------------|--------------------------------|------------------------------------------|---------------------------------------|--------------------------|-------------|------|----------|----------|----|
| blocks subca                                  | tegory settings                                                                | subcategory header                                                    | / footer                                       | seo                            |                                          |                                       |                          |             |      |          |          |    |
| est Text >                                    | Test Categ                                                                     | ory Name > Tes                                                        | t Categ                                        | ory I                          | Name                                     |                                       |                          |             |      |          |          |    |
|                                               |                                                                                |                                                                       |                                                |                                |                                          |                                       |                          |             |      |          |          |    |
| Insert a B                                    | Block                                                                          |                                                                       |                                                |                                |                                          |                                       |                          |             |      |          |          |    |
| Insert a E                                    | Block                                                                          |                                                                       |                                                |                                |                                          |                                       |                          |             |      |          |          | ţ  |
| <ul> <li>Insert a E</li> <li>Testi</li> </ul> | Block                                                                          |                                                                       |                                                |                                |                                          |                                       |                          |             | Ø    |          |          |    |
| Insert a f                                    | Block<br>imonial<br>n dolor sit amet,                                          | consectetur adipiscin                                                 | g elit, sed d                                  | do eiusi                       | mod tempor                               | incididun                             | t ut labor               | e et        | Ø    | NO MEDIA | SELECTED |    |
| Insert a E                                    | Block<br>imonial<br>n dolor sit amet,<br>na aliqua. Ut sem                     | consectetur adipiscin<br>nulla pharetra diam                          | g elit, sed d<br>sit amet. Qu                  | do eiusi<br>uis con            | mod tempor<br>mmodo odio                 | incididuni<br>aenean se               | t ut labor<br>ed adipisc | e et<br>ing | Ø    | NO MEDIA | SELECTED |    |
| Insert a f                                    | Block<br>imonial<br>n dolor sit amet,<br>na aliqua. Ut sen<br>adipiscing. Puru | consectetur adipiscin<br>nulla pharetra diam<br>s semper eget duis at | g elit, sed d<br>sit amet. Qu<br>tellus. Ut di | do eiusi<br>uis con<br>liam qu | mod tempor<br>nmodo odio<br>uam nulla po | r incididuni<br>aenean se<br>rttitor. | t ut labor<br>ed adipisc | e et<br>ing | Ø    | NO MEDIA | SELECTED |    |

Delete a Testimonial

## To Move a Testimonial Block

Click the arrow on the upper left corner of the block Drag and drop to the desired location

| W                                       |                                                                             |                                                                                      |                                         |                              |                                             |                                    |                          | view pa  | ge | publish  | preview  | cancel |
|-----------------------------------------|-----------------------------------------------------------------------------|--------------------------------------------------------------------------------------|-----------------------------------------|------------------------------|---------------------------------------------|------------------------------------|--------------------------|----------|----|----------|----------|--------|
| blocks subca                            | tegory settings                                                             | subcategory header / fo                                                              | oter se                                 | 0                            |                                             |                                    |                          |          |    |          |          |        |
| est Text >                              | Test Categ                                                                  | ory Name > Test (                                                                    | Catego                                  | ry Na                        | ame                                         |                                    |                          |          |    |          |          |        |
| Insert a                                | Block                                                                       |                                                                                      |                                         |                              |                                             |                                    |                          |          |    |          |          |        |
|                                         | BIOCK                                                                       |                                                                                      |                                         |                              |                                             |                                    |                          |          |    |          |          |        |
|                                         |                                                                             |                                                                                      |                                         |                              |                                             |                                    |                          |          |    |          |          |        |
| 🕈 🌲 Test                                | imonial                                                                     |                                                                                      |                                         |                              |                                             |                                    |                          |          | Ø  |          |          |        |
| Corem ipsur                             | <b>imonial</b><br>n dolor sit amet                                          | consectetur adipiscing e                                                             | it, sed do                              | eiusmoo                      | d tempor in                                 | ncididunt                          | ut labore                | et       | ø  | NO MEDIA | SELECTED |        |
| Lorem ipsur<br>dolore mage              | <b>imonial</b><br>n dolor sit amet<br>na aliqua. Ut ser<br>adipiscing. Puri | consectetur adipiscing e<br>n nulla pharetra diam sit a<br>s semper eget duis at tel | it, sed do<br>amet. Quis<br>us. Ut diar | eiusmoo<br>s commo<br>m quam | d tempor in<br>odo odio ae                  | ncididunt i<br>enean sed<br>titor. | ut labore<br>d adipiscin | et<br>Ig | Ø  | NO MEDIA | SELECTED |        |
| Corem ipsur<br>dolore mag<br>diam donec | imonial<br>n dolor sit amet<br>na aliqua. Ut ser<br>adipiscing. Puru        | consectetur adipiscing e<br>n nulla pharetra diam sit a<br>s semper eget duis at tel | it, sed do<br>amet. Quis<br>us. Ut diar | eiusmoo<br>s commo<br>m quam | d tempor in<br>odo odio ae<br>n nulla portt | ncididunt i<br>enean sed<br>titor. | ut labore<br>d adipiscin | et<br>Ig | Ø  | NO MEDIA | SELECTED |        |

Move a Testimonial